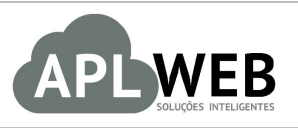

# PROCEDIMENTO OPERACIONAL PADRÃO - POP Nº

| Gestor                           |                                              |                        |            |
|----------------------------------|----------------------------------------------|------------------------|------------|
| Procedimento                     | Emitindo boletos e enviando remessa ao banco |                        |            |
| MÓDULO/MENUFINA                  | NCEIRO/BANCOS/CAIXA                          | Data de Publicação     | 30/05/2016 |
| SISTEMAAPLWEB<br>DEPARTAMENTO(S) | COBRANCA/FINANCEIRO                          | Data da Revisão        | 30/05/2016 |
| APLWEB SOLUÇÕES                  | INTELIGENTES                                 | Versão do Documento Nº | 1.1        |

## 1. Descrição

Este Procedimento Operacional Padrão define como emitir boletos através de uma ou mais faturas e enviar a remessa ao banco.

#### 2. Responsáveis:

Relacionar abaixo as pessoas que detém papel primário no POP, dentro da ordem em que a atividade é executada, preferencialmente incluirdados de contato como e-mail e telefone.

# a. LISTA DE CONTATOS:

| Nº | Nome        | Telefone | e-mail |
|----|-------------|----------|--------|
| -1 | Titular:    |          |        |
| T  | Substituto: |          |        |
| 2  | Titular:    |          |        |
| Z  | Substituto: |          |        |

## 3. Requisitos:

É necessário está conectado com um usuário e senha que tenha permissão para acessar as opções abaixo descritas. Ao criar boletos em uma única fatura é necessário que, no cadastro inicial desta, seja escolhido Boleto como forma de pagamento e os dados de cliente escolhido estejam devidamente cadastrados. E ao criar boletos a partir de várias faturas e necessário que todos os dados da conta bancária estejam cadastrados corretamente.

#### 4. Atividades:

Consideraremos a seguir alguns tópicos relacionados a emissão de boletos e ao envio de remessas ao banco. Esses são: **(I)** Emissão de boletos a partir de uma única fatura e **(II)** Emissão de boletos a partir de várias faturas.

**POP Nº:**1605.0038**Titulo:Emitindo boletos e enviando remessa ao bancoVersão:1.0** 

#### I. Emissão de boletos a partir de uma única fatura

Passo 1. No menu topo clique na opção "Financeiro".

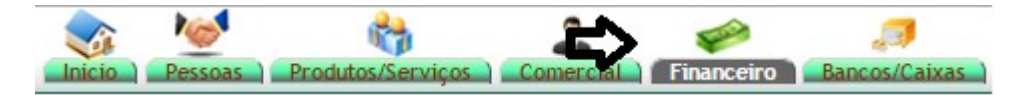

**Passo 2.** Clique no menu lateral "Faturas a clientes" e então aparecerá uma lista de todas as faturas. Encontre a fatura que você deseja emitir o boleto.

| D Aná            | lise de  | Faturamento (D  | etalhado     | por Fatura   | as)             |                  |                 |      |           |          |       |          |          | Mostrar tudo            |
|------------------|----------|-----------------|--------------|--------------|-----------------|------------------|-----------------|------|-----------|----------|-------|----------|----------|-------------------------|
|                  |          |                 |              |              | De              | talhado por Fa   | turas           |      |           |          |       |          |          |                         |
| Ref.             |          | Da              | ita          | Tipo         | ogto.           | Cliente          | Cidade          | UF   | Comercia  | al       |       |          | Situaçã  | io                      |
|                  |          | 30/05/2016      | A 30/05/2016 |              |                 |                  |                 |      |           |          |       | ,        |          | ▼ Grafico?              |
| Categoria (Clien | ntes):   |                 | T            |              |                 | Produto:         |                 |      | Categoria | as       |       | •        | Sum      | arizar por Referência ? |
| Centro de C      | Custos:  | Caixa: resumo d | v 🗐          | Mostrar      |                 |                  |                 |      |           |          |       |          |          |                         |
| J.               |          |                 |              |              | Clique aqui par | a selecionar Est | oque/Filiais/Lo | ojas |           |          |       |          |          |                         |
| Ref. 🕶 🕰         |          | NFe/Cupom 💌     | Data 💌       | Tipo Pgto. 💌 | Pessoa 💌        | Valor            | Total           | Re   | cebido 🖛  | Pendente | Troca | Desconto | Liquido  | Situação Cadastral      |
| A 16053151       | <b>A</b> | 173224          | 30/05/2016   | Boleto       | 100% PISCINAS   |                  | 1.100,00        |      | 0,00      | 1.100,00 | 0,00  | 0,00     | 1.100,00 | Em banco 🗹              |
| A 16053150       |          | 173223          | 30/05/2016   | Dinheiro     | Alicia          |                  | 600,00          |      | 1.200,00  | 0,00     | 0,00  | 0,00     | 600,00   | paga 🔽                  |
| Total da pagina: |          |                 |              |              | 2               |                  | 1.700,00        |      | 1.200,00  | 500,00   | 0,00  | 0,00     | 1.700,00 |                         |

Ao selecionar a opção Faturas a Clientes, o APLWEB irá lhe permitir fazer diversos filtros, comomostrado abaixo.

| Ana              | álise de                                     | Faturamento   | (Detalh       | ado por Fa           | aturas)           |                     |                     |    |            |          | N     | lostrar tud | 0        | Página 1 🥥          |
|------------------|----------------------------------------------|---------------|---------------|----------------------|-------------------|---------------------|---------------------|----|------------|----------|-------|-------------|----------|---------------------|
| л                |                                              |               | л             |                      |                   | Detalhado por F     | aturas              |    |            |          |       |             | л        |                     |
| Ref.             |                                              |               | Data          |                      | Tipo Pgto.        | Cliente             | Cidade              | UF | Comercial  |          |       |             | Situação | -                   |
|                  |                                              |               | A             |                      |                   | •                   |                     |    |            |          |       |             |          | 🗸 🔲 Gri 🛱 o? 🔘 🕅    |
| Categoria (Clier | ntes):                                       |               | ٣             |                      | •                 | Produto:            |                     |    | Categorias |          |       |             | Sumariz  | ar por Referência ? |
| Centro de (      | Custos:                                      | Caixa:        | mo do osivo   | Mostrar              | U                 |                     |                     |    |            |          |       |             |          |                     |
|                  |                                              | lesu          | IIIO UO Calka |                      |                   |                     |                     |    |            |          |       |             |          |                     |
|                  |                                              |               |               |                      | Clique aqu        | i para selecionar E | stoque/Filiais/Loja | IS |            |          |       |             |          |                     |
| Ref. 🛩 🗠         |                                              | NFe/Cupom 🕶 🔺 | Data 🕶 🔺      | Tipo Pgto. 🕶         | Pessoa 🕶 🔺        |                     | Valor Total         | A  | Recebido - | Pendente | Troca | Desconto    | Liquido  | Situação Cadastral  |
| 16053150         | <u>,                                    </u> | 173223        | 30/05/2016    | Dinheiro             | C Alicia          |                     | 600,                | 00 | 1.200,00   | 0,00     | 0,00  | 0,00        | 600,00   | paga 😡              |
| 16053149         |                                              | 000000        | 27/05/2016    | Dinheiro             | SGABELLO DECOR    | ACOES               | 308,                | 55 | 308,55     | 0,00     | 0,00  | 0,00        | 308,55   | paga 😡              |
| 16053148         |                                              | 000000        | 27/05/2016    | ELETRON              |                   |                     | 2.444,              | 00 | 444,00     | 2.000,00 | 0,00  | 0,00        | 2.444,00 | Iniciada            |
| 16053147         | ۵ 🔍                                          | 173222        | 24/05/2016    | CORTESIA             | VIA DIRETA        |                     | 391,                | 23 | 0,00       | 391,23   | 0,00  | 0,00        | 391,23   | Rascunho 🖸          |
| 16053146         | ) C                                          | 180013        | 24/05/2016    | Boleto               | HOME & DESIGNER   | £                   | 627,                | 55 | 0,00       | 627,55   | 0,00  | 0,00        | 627,55   | Pendente            |
| 16053145         |                                              | 000000        | 23/05/2016    | Dinheiro             | Reginaldo Rodrigu | es Souza            | 1.255,              | 10 | 1.192,35   | 0,00     | 0,00  | 62,76       | 1.192,35 | paga 😡              |
| 16022298         | <u>▶</u> ]                                   | 173221        | 20/05/2016    | Boleto               | Reginaldo Rodrigu | es Souza            | 308,                | 55 | 0,00       | 308,55   | 0,00  | 0,00        | 308,55   | Pendente            |
| 16053142         | <u>, N</u>                                   | 172107        | 19/05/2016    | Deposito<br>Bancário | CREOVIS BOI       |                     | 140,                | 00 | 0,00       | 140,00   | 0,00  | 0,00        | 140,00   | Pendente 🕕          |

**Passo 3.** Em seguida, clique na opção "Emitir boletos", ao lado da opção "Ficha da fatura", para iniciar o procedimento.

| Destura a Cliente Ficha Fatura Emitir Boletos Quatos da Fatura Notas Documentos Los                                                                                                    | -                |              |                | ~                  |       |            |     |
|----------------------------------------------------------------------------------------------------|------------------|--------------|----------------|--------------------|-------|------------|-----|
| Viatura a Cilente - Henri della - Cilente - Decanences - Contentes - Contentes | Fatura a Cliente | Ficha Fatura | Emitir Boletos | Concatos da Fatura | Notas | Documentos | Log |

**Passo 4.** Ao clicar na opção "Emitir boletos", irá aparecer os títulos selecionados, além dos tipos de emissão. Selecione o banco ao qual você deseja emitir o boleto e o tipo de emissão.

| Emitir Boleto | s Ficha Fatura Em | itir Boletos Contatos da Fa | tura Notas Do | ocumentos Log |                                                                                                   |            |             |           |              |
|---------------|-------------------|-----------------------------|---------------|---------------|---------------------------------------------------------------------------------------------------|------------|-------------|-----------|--------------|
| Emis          | ssão do(s) bole   | to(s) da fatura: 1          | 6053151       |               |                                                                                                   |            |             |           |              |
| Emissão 🖛     | Vencimento 🖛      | Número 🕶 🔺                  |               | Cliente VA    |                                                                                                   | Tipo de Pa | to. Prazo 🛹 | Valor 💌 T | udo / Nenhur |
| 30/05/2016    | 29/06/2016        | 173224 - SEM PEDIDO -       | 16053151/1    | 100% PISCINAS | (01031 - 09.437.698/0001-81)                                                                      | Boleto     | 30          | 275.00    |              |
| 30/05/2016    | 29/07/2016        | 173224 - SEM PEDIDO         | - 16053151/2  | 100% PISCINAS | (01031 - 09.437.698/0001-81)                                                                      | Boleto     | 30          | 275,00    |              |
| 30/05/2016    | 29/08/2016        | 173224 - SEM PEDIDO -       | - 16053151/3  | 100% PISCINAS | (01031 - 09.437.698/0001-81)                                                                      | Boleto     | 30          | 275.00    |              |
| 30/05/2016    | 27/09/2016        | 173224 - SEM PEDIDO         | 16053151/4    | 100% PISCINAS | (01031 - 09.437.698/0001-81)                                                                      | Boleto     | 30          | 275.00    |              |
| 1             |                   |                             |               |               | BANCO DO BRASIL<br>BANCO HSBC<br>BANCO HTAU<br>BRADESCO<br>BRADESCO II<br>CAIXA ECONÔMICA FEDERAL |            |             |           |              |
|               |                   |                             |               |               | CHEQUES DEVOLVIDOS<br>CHEQUES EM CARTEIRA                                                         |            |             |           |              |
|               |                   |                             |               |               | Contas a Prazo<br>MACC<br>SANTANDER                                                               |            |             |           |              |

**<u>OBS</u>**: Existem dois tipos de emissão do boleto. **Tipo 1**: Emissão do Boleto pelo Banco, que trata-se da responsabilidade de impressão e postagem toda para o banco, e o **Tipo 2**: Emissão do Boleto pelo Cliente, que essa responsabilidade passa a ser sua.

**Passo 5.** Em seguida, clique na opção "Criar Boletos e remessa / Boleto" e então será emitido o boleto com todos os seus títulos.

| Emissão VA | Vencimento V | Número 🛪                           | Cliente VA                                | Tipo de Pato. | Prazo 💌 🔺 | Valor Valor | / Nenhun |
|------------|--------------|------------------------------------|-------------------------------------------|---------------|-----------|-------------|----------|
| 31/05/2016 | 30/06/2016   | 173227 - SEM PEDIDO - 16053159 / 1 | 100% PISCINAS ( 01031 - 09.437.698/0001-8 | 1) Boleto     | 30        | 275,00      |          |
| 31/05/2016 | 01/08/2016   | 173227 - SEM PEDIDO - 16053159 / 2 | 100% PISCINAS ( 01031 - 09.437.698/0001-8 | 1) Boleto     | 30        | 275,00      | 1        |
| 31/05/2016 | 29/08/2016   | 173227 - SEM PEDIDO - 16053159 / 3 | 100% PISCINAS ( 01031 - 09.437.698/0001-8 | 1) Boleto     | 30        | 275,00      | •        |
| 31/05/2016 | 28/09/2016   | 173227 - SEM PEDIDO - 16053159 / 4 | 100% PISCINAS ( 01031 - 09.437.698/0001-8 | 1) Boleto     | 30        | 275,00      | 1        |

Ao emitir o boleto você poderá visualizá-lo e enviá-lo por email. Para visualizar basta clicar no ícone situado ao lado de cada parcela, e então aparecerá o boleto com todos os dados cadastrados e a logomarca do banco escolhido. Como mostrado abaixo: Reolbo do Sacado

PPLWeb

| Brades                                       | CO 237-2            | 2       |                 | 201                         |                          |              |                     | 68400000027870                  |
|----------------------------------------------|---------------------|---------|-----------------|-----------------------------|--------------------------|--------------|---------------------|---------------------------------|
| SEU PVC INDU STRU                            | LTDA                |         |                 | Agende/Codig<br>2214-4 / 00 | o do Cedenie<br>033981-4 | R8           | Quantitiscle<br>001 | Nosc rumero<br>17/00017322401-0 |
| re de decumente<br>17322401                  |                     | 03316   | 935000170       | Vers<br>28/                 | menio<br>06/2016         | XXX 83-54976 | Vielor document     | nio 275,00                      |
| scinic (Abalimenics<br>0,00                  | (-) Outreadeducters | 1       | (+) Mora (Multa | 0,00                        | (+) Outrossered          | dmcs 3,70    | (=) Valor cobr      | sito 278,7                      |
| 10<br>37.698/0001-81 - AM                    | TONIA LUZANI        | RA GON  | ES BATISTA      |                             |                          |              |                     | 1000                            |
| nimento de Compra r<br>a banoária - R\$ 3,70 | NA PERSEU PVC       | INDU ST | RIA LTDA        |                             |                          |              |                     | Adentacia metanta               |
|                                              |                     |         |                 |                             |                          |              |                     | Corle na linha pontihada        |

| 29/06/2016                                                                           |                                 |            |                   | Imento        | er Banco ate o veno                     | de pagamento<br>avel em qualque     |
|--------------------------------------------------------------------------------------|---------------------------------|------------|-------------------|---------------|-----------------------------------------|-------------------------------------|
| Agende/Codigo activitie<br>2214-4 / 0033981-4                                        |                                 | taxee in   | 610               |               | TRIA LTDA                               | SEU PVC INDUS                       |
| Nose rumero<br>17/00017322401                                                        | Dete processmento<br>30/05/2016 | Acida<br>N | D3                | 600           | Ne doc.mento<br>00017322401             | to documento<br>(5/2016             |
| (+) Valor documento 276,0                                                            | Vetor Documento<br>275,00       |            | Ouanitdade<br>001 | Expende<br>R8 | Carleira<br>17                          | o banco                             |
| (*) More (Multe 0,000<br>(*) Outros ecresareos 3,70<br>(*) Velor outresito<br>278,70 | 1                               |            | 3371_2850         | oonosoo: (88  | pós o venolmento<br>as entre em contato | otestar 5 dias a<br>1 caso de dúvid |
|                                                                                      |                                 |            | ATISTA            | RA GOMES B.   | - ANTONIA LUZANI                        | 37.898/0001-81                      |

Para enviar por email, basta clicar no ícone 🔗 ou na opção "Enviar e-mails com links do boleto" e então será enviado para todos os destinatários cadastrados.

| Documento | Numero - Fatura 🕶   | Cliente 🕶 🔺   | Tipo Pgto. 🕶 | Valor 🛹 | Registo 🕶 🔺 | Data Venc. 🕶 🔺 |     |   |       |
|-----------|---------------------|---------------|--------------|---------|-------------|----------------|-----|---|-------|
| 1         | 173224 - 16053151/1 | 100% PISCINAS | Boleto       | 275,00  | 16053151    | 29/06/2016     | 0   |   | <br>2 |
| 2         | 173224 - 16053151/2 | 100% PISCINAS | Boleto       | 275,00  | 16053151    | 29/07/2016     | - C |   | <br>1 |
| 3         | 173224 - 16053151/3 | 100% PISCINAS | Boleto       | 275,00  | 16053151    | 29/08/2016     | 0   | 2 | 2     |
| 4         | 173224 - 16053151/4 | 100% PISCINAS | Boleto       | 275,00  | A 16053151  | 27/09/2016     | \$  | 0 | 1     |
| <u></u>   |                     |               |              |         |             |                |     |   | <br>_ |
|           |                     |               |              | A       |             |                |     |   |       |

Corle na Inha ponilhada

**Passo 6.** Ainda na opção "Emitir boletos" você poderá gerar o arquivo de remessa. Basta clicar na opção "Gerar arquivo de remessa" ao lado da opção "Enviar e-mails com links do boleto".

| Ret.                                          |                                                                                        |                                                                                                    |                                  |                                    |                                                                                                    |              |   |    |  |
|-----------------------------------------------|----------------------------------------------------------------------------------------|----------------------------------------------------------------------------------------------------|----------------------------------|------------------------------------|----------------------------------------------------------------------------------------------------|--------------|---|----|--|
| Data                                          | 20/05                                                                                  | /2016                                                                                                    |                                  |                                    |                                                                                                    |              |   |    |  |
| Conta                                         | 🗑 в                                                                                    | RADESCO                                                                                                    |                                  |                                    |                                                                                                    |              |   |    |  |
| Número de Docun                               | entos 4                                                                                |                                                                                                    |                                  |                                    |                                                                                                    |              |   |    |  |
| Total                                         | 1.100                                                                                  | ,00                                                                                                    |                                  |                                    |                                                                                                    |              |   |    |  |
| OBS                                           | EMIS                                                                                   | SAO DO(S) BOLETO(S) APEN                                                                                                    | AS DA FATURA: 16053151           |                                    |                                                                                                    |              |   |    |  |
| Tipo de Emissão d                             | o Boleto 2 - El                                                                        | nitido pelo proprio Cliente                                                                                                    |                                  |                                    |                                                                                                    |              |   |    |  |
| Taxa de Desconto                              | (%) 0 %                                                                                |                                                                                                    |                                  |                                    |                                                                                                    |              |   |    |  |
|                                               |                                                                                        |                                                                                                    |                                  |                                    |                                                                                                    |              |   |    |  |
| Situação Cadastra                             | V 💟                                                                                    | alidado                                                                                                    |                                  |                                    |                                                                                                    |              |   |    |  |
| Situação Cadastra<br>Documento                | Numero - Fatura 🛰                                                                      | alidado<br>Cliente 💌                                                                                                    | Tipo Pgto. 🕶                     | Valor 🕶                            | Registo 🕶                                                                                                    | Data Venc. 🛹 |   |    |  |
| Situação Cadastra<br>Documento<br>1           | Numero - Fatura 🛹<br>173224 - 16053151/1                                               | alidado<br>Cliente 🔹<br>100% PISCINAS                                                                                                    | Tipo Pgto. 🕶                     | Valor 🛹<br>275,00                  | Registo →▲                                                                                                    | Data Venc.   | ø | 0  |  |
| Situação Cadastra<br>Documento<br>1<br>2      | Numero - Fatura 💌<br>173224 - 16053151/1<br>173224 - 16053151/2                        | Cliente  Cliente  Cli | Tipo Pgto. 💌<br>Boleto<br>Boleto | Valor 🕶<br>275,00<br>275,00        | Registo ✓▲                                                                                                    | Data Venc.   | 0 |    |  |
| Situação Cadastra<br>Documento<br>1<br>2<br>3 | Numero - Fatura 🖡<br>173224 - 16053151/1<br>173224 - 16053151/2<br>173224 - 16053151/3 | Cliente  Cliente Cliente Clien | Tipo Pgto                        | Valor  275,00 275,00 275,00 275,00 | Registo ♥▲<br>16053151<br>16053151<br>16053155555<br>160555555555555555555555555555555555555 | Data Venc    | 0 | 88 |  |

(Enviar e-mails com links de boletos) (Gerar arquivo de Remessa)

**Passo 7.** Após clicar na opção "Gerar arquivos de remessa", aparecerá uma mensagem de confirmação. Selecione "Sim" para que possa gerar a remessa.

| Envio de arquivo de remessa de borderô para bane | co 🗙    |
|--------------------------------------------------|---------|
| 🛈 Enviar arquivos de borderô de documentos ?     |         |
|                                                  |         |
|                                                  |         |
|                                                  | Sim Não |
|                                                  | Sim     |

**<u>OBS</u>**: O arquivo gerado trará todos os títulos da fatura, de acordo com o layout do banco escolhido. Com esse arquivo gerado, basta apenas enviá-lo para o sistema do seu banco.

#### II. Emissão de boletos a partir de várias faturas

Passo 1. No menu topo, clique na opção "Bancos/Caixa".

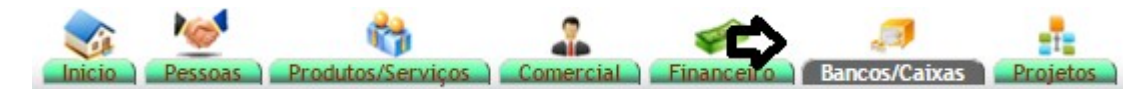

Passo 2. No menu lateral "Boletos" clique em "Nova remessa".

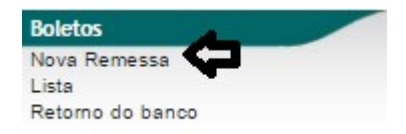

Ao abrir a opção Nova remessa, você poderá fazer alguns filtros para encontrar os títulos desejados. Veja a seguir.

| Remessa de            | boletos e outro | s doc | umento | diversos |         |                |   |  |  |  |
|-----------------------|-----------------|-------|--------|----------|---------|----------------|---|--|--|--|
| Periodo de Emissão    | A               |       |        |          |         |                |   |  |  |  |
| Periodo de Vencimento | A               |       |        |          |         |                |   |  |  |  |
| Tipo Pgto.            | Boleto          |       |        |          |         |                |   |  |  |  |
| Cliente               |                 | *     |        |          |         |                |   |  |  |  |
| Fatura/Nota           |                 |       |        |          |         |                |   |  |  |  |
| Tipo Documento        |                 | •     |        |          |         |                |   |  |  |  |
|                       |                 |       |        |          | Filtrar | Eliminar filtr | 0 |  |  |  |

**Passo 3.** Em seguida, encontre os títulos desejados e marque-os.

| Periodo de Emi  | ssão       |                                                                                                    |                          |          |                                                                                                    |             |
|-----------------|------------|----------------------------------------------------------------------------------------------------|--------------------------|----------|----------------------------------------------------------------------------------------------------|-------------|
| Periodo de Ven  | cimento    |                                                                                                    |                          |          |                                                                                                    |             |
| Tipo Pgto.      |            | Boleto v                                                                                                    |                          |          |                                                                                                    |             |
| Cliente         |            | v                                                                                                    |                          |          |                                                                                                    |             |
| Fatura/Nota     |            |                                                                                                    |                          |          |                                                                                                    |             |
| Tipo Document   | 0          |                                                                                                    |                          |          |                                                                                                    |             |
|                 |            | Filtrar Eliminar filtro                                                                                                    |                          |          |                                                                                                    |             |
| Curries 2 a mar | Manaimanta | Número - Official and                                                                                                    | Tine de Dete             | Deserve  | Valaria Trad                                                                                                    | - I Marsham |
| 21/05/2016      | 20/06/2016 | Numero Cliente Cliente | l ipo de Pgto.<br>Relete | Prazo VA | Valor Valor | o / Nennum  |
| 31/05/2016      | 01/08/2016 | 173227 - SEM PEDIDO - 16053159 / 100% PISCINAS (10131 - 09.437.688/0001.81)                                                                                                    | Boleto                   | 30       | 275.00                                                                                                    |             |
| 31/05/2016      | 29/08/2016 | 17327 - SEM FEDIDO - 16053159 / 3 100% PISCINAS ( 01031 - 09 437 698/0001-81)                                                                                                    | Boleto                   | 30       | 275.00                                                                                                    |             |
| 31/05/2016      | 28/09/2016 | 173277 - SEM PEDIDO - 16053159 / 4 100% PISCINAS ( 01031 - 09 437 698/0001-81)                                                                                                    | Boleto                   | 30       | 275.00                                                                                                    |             |
| 01/05/2015      | 01/05/2015 | 000000 - SEM PEDIDO - 15052129 / 1 ADRHERBAL TARGINO RAMOS (ADHERBAL TARGINO RAMOS) ( 01050 - 1374664391)                                                                                                    | Boleto                   | 0        | 200,00                                                                                                    |             |
| 04/05/2016      | 04/05/2016 | 173184 - PV001074 - 16053074 / 1 AKI DE TUDO ( 01034 - 69375053000193)                                                                                                    | Boleto                   | 0        | 118,15                                                                                                    |             |
| 06/05/2016      | 06/06/2016 | 173188 - PV001074 - 16053094 / 1 AKI DE TUDO ( 01034 - 69375053000193)                                                                                                    | Boleto                   | 30       | 118,15                                                                                                    |             |
| 06/05/2016      | 06/06/2016 | 173195 - SEM PEDIDO - 16053105 / 1 AKI DE TUDO ( 01034 - 69375053000193)                                                                                                    | Boleto                   | 30       | 249,94                                                                                                    |             |
| 11/02/2015      | 12/03/2015 | 171533 - SEM PEDIDO - 15021642 / 1 Alcislei ( 01190 - 44531370368)                                                                                                    | Boleto                   | 30       | 200,25                                                                                                    |             |
| 12/02/2015      | 13/03/2015 | 171549 - PV000830 - 15021656 / 1 Alcislei ( 01190 - 44531370368)                                                                                                    | Boleto                   | 30       | 175,57                                                                                                    |             |
| 12/02/2015      | 13/03/2015 | 171550 - PV000830 - 15021657 / 1 Alcislei ( 01190 - 44531370368)                                                                                                    | Boleto                   | 30       | 175,57                                                                                                    |             |
| 12/02/2015      | 13/03/2015 | 171552 - DV/000830 - 15021659 / 1 Alcielei / 01190 - 44531370368)                                                                                                    | Boleto                   | 20       | 169 62                                                                                                    |             |

**Passo 4.** Escolha o tipo de emissão e o banco e clique na opção "Criar boletos e remessa" no final da página.

Criar Boletos e remessa: Boleto BRADESCO • Tipo de Emissão: Emissão do Boleto pelo Banco • Taxa Desconto (%)

**Passo 5.** Depois de criar o boleto, a situação cadastral ficará "A confirmar". Clique na opção "Confirmar" para que você possa terminar a operação e gerar a remessa para o banco.

| Ret.              | (P                                        | PROV323)                        |              |         |            | Mostar Lista |
|-------------------|-------------------------------------------|---------------------------------|--------------|---------|------------|--------------|
| Data              | 31                                        | /05/2016                        |              |         |            |              |
| Conta             | 6                                         | BRADESCO                        |              |         |            |              |
| lúmero de Docun   | nentos 10                                 |                                 |              |         |            |              |
| otal              | 2.1                                       | 162,06                          |              |         |            |              |
| DBS               | Le la la la la la la la la la la la la la |                                 |              |         |            |              |
| ipo de Emissão d  | lo Boleto 1 -                             | - Emitido e impresso pelo Banco |              |         |            |              |
| Situação Cadastra |                                           | A Confirmar                     |              |         |            |              |
|                   |                                           | Acomina                         |              |         |            |              |
| Documento         | Numero - Fatura 🕶 🔺                       | Cliente 🕶                       | Tipo Pgto. 🕶 | Valor 🕶 | Registo    | Data Venc. 🕶 |
| 1                 | 173227 - 16053159/1                       | 100% PISCINAS                   | Boleto       | 275,00  | A 16053159 | 30/06/2016   |
| 2                 | 173227 - 16053159/2                       | 100% PISCINAS                   | Boleto       | 275,00  | A 16053159 | 01/08/2016   |
| 3                 | 173227 - 16053159/3                       | 100% PISCINAS                   | Boleto       | 275,00  | 16053159   | 29/08/2016   |
| 4                 | 173227 - 16053159/4                       | 100% PISCINAS                   | Boleto       | 275,00  | A 16053159 | 28/09/2016   |
| 5                 | 000000 - 15052129/1                       | ADRHERBAL TARGINO RAMOS         | Boleto       | 200,00  | 15052129   | 01/05/2015   |
| 6                 | 173184 - 16053074/1                       | AKI DE TUDO                     | Boleto       | 118,15  | 16053074   | 04/05/2016   |
| 7                 | 173188 - 16053094/1                       | AKI DE TUDO                     | Boleto       | 118,15  | 16053094   | 06/06/2016   |
| 8                 | 173195 - 16053105/1                       | AKI DE TUDO                     | Boleto       | 249,94  | 16053105   | 06/06/2016   |
| 9                 | 171533 - 15021642/1                       | Alcislei                        | Boleto       | 200,25  | A 15021642 | 12/03/2015   |
| 10                | 171549 - 15021656/1                       | Alcislei                        | Boleto       | 175.57  | 15021656   | 13/03/2015   |

**OBS:** Quando confirmado, a situação cadastral mudará para "Validado".

Passo 6. Após confirmar, clique em "Gerar arquivo de remessa" no final da página.

| Ref.              | 15                  | 3                             |              |         |            | Mostar Lista |
|-------------------|---------------------|-------------------------------|--------------|---------|------------|--------------|
| Data              | 2 31/               | 05/2016                       |              |         |            |              |
| Conta             |                     | BRADESCO                      |              |         |            |              |
| Vúmero de Docun   | nentos 10           |                               |              |         |            |              |
| otal              | 2.1                 | 62,06                         |              |         |            |              |
| DBS               |                     |                               |              |         |            |              |
| ipo de Emissão d  | lo Boleto 1 -       | Emitido e impresso pelo Banco |              |         |            |              |
| axa ue Desconto   | 1 0 7               |                               |              |         |            |              |
| situação Gaudstra | u 💟                 | Validado                      |              |         |            |              |
| Oocumento         | Numero - Fatura 🕶   | Cliente 🛹                     | Tipo Pgto. 🕶 | Valor 🛹 | Registo    | Data Venc. 🕶 |
| 1                 | 173227 - 16053159/1 | 100% PISCINAS                 | Boleto       | 275,00  | A 16053159 | 30/06/2016   |
| 2                 | 173227 - 16053159/2 | 100% PISCINAS                 | Boleto       | 275,00  | A 16053159 | 01/08/2016   |
| 3                 | 173227 - 16053159/3 | 100% PISCINAS                 | Boleto       | 275,00  | 16053159   | 29/08/2016   |
| 4                 | 173227 - 16053159/4 | 100% PISCINAS                 | Boleto       | 275,00  | A 16053159 | 28/09/2016   |
| 5                 | 000000 - 15052129/1 | ADRHERBAL TARGINO RAMOS       | Boleto       | 200,00  | 15052129   | 01/05/2015   |
| 6                 | 173184 - 16053074/1 | AKI DE TUDO                   | Boleto       | 118,15  | 16053074   | 04/05/2016   |
| 7                 | 173188 - 16053094/1 | AKI DE TUDO                   | Boleto       | 118,15  | 16053094   | 06/06/2016   |
| 8                 | 173195 - 16053105/1 | AKI DE TUDO                   | Boleto       | 249,94  | A 16053105 | 06/06/2016   |
| 9                 | 171533 - 15021642/1 | Alcislei                      | Boleto       | 200,25  | 15021642   | 12/03/2015   |
| 40                | 474540 4503465614   | Aloidoi                       | Delete       | 475.57  | Decontoro  | 12/02/2015   |

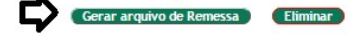

Ao clicar aparecerá uma mensagem de confirmação, como de costume.

| Envio de arquivo de remessa de borderô para banco | ×       |
|---------------------------------------------------|---------|
| 🛈 Enviar arquivos de borderô de documentos ?      |         |
|                                                   |         |
|                                                   |         |
|                                                   |         |
|                                                   | Sim Não |

Então será gerado o arquivo de remessa e , assim como na emissão a partir de uma única fatura, o arquivo gerado trará todos os títulos da fatura, de acordo com o layout do banco escolhido. Basta apenas enviá-lo para o sistema do seu banco.

## 5. Material de Suporte:

http://www.directaweb.com.br/aplweb/index.php/video-aulas/208-emitindo-boletos-direto-do-aplweb http://www.directaweb.com.br/aplweb/index.php/component/k2/item/197-melhorias-na-

emiss%C3%A3o-de-boletos-na-vers%C3%A3o-54-do-aplweb

http://www.directaweb.com.br/aplweb/index.php/component/k2/item/192-boletos-com-ou-semlogomarca-da-empresa-na-vers%C3%A3o-547-do-aplweb

http://www.directaweb.com.br/aplweb/index.php/component/k2/item/189-emiss%C3%A3o-de-boletos-pelo-proprio-aplweb-na-vers%C3%A3o-544

http://www.directaweb.com.br/aplweb/index.php/component/k2/item/41-gerando-arquivo-de-remessade-t%C3%ADtulos-para-banco